| Yahoo!ケータイ ····· 5-2                                 |
|------------------------------------------------------|
| Yahoo!ケータイについて・・・・・・・・・・・・・・・・・・・・・・・・・・・・・・・5-2     |
| Yahoo!ケータイに接続する・・・・・・・・・・・・・・・・・・・・・・・・・・・・・・・・・・5-3 |
| 画面操作・・・・・・5-4                                        |
| 情報画面の操作のしかた・・・・・ 5-4                                 |
| ブックマーク/画面メモ・・・・・・・・・・・・・・・・・・・・・・・・・・・・・・・5-5        |
| ブックマークを利用する・・・・・ 5-5                                 |
| 画面メモを利用する・・・・・・ 5-5                                  |
| 便利な機能・・・・・・・5-7                                      |

5

## Yahoo!ケータイについて

ソフトバンク携帯電話で接続できる携帯専用のインターネット画面「Yahoo!ケータイ」を利用した情報の閲覧ができます。

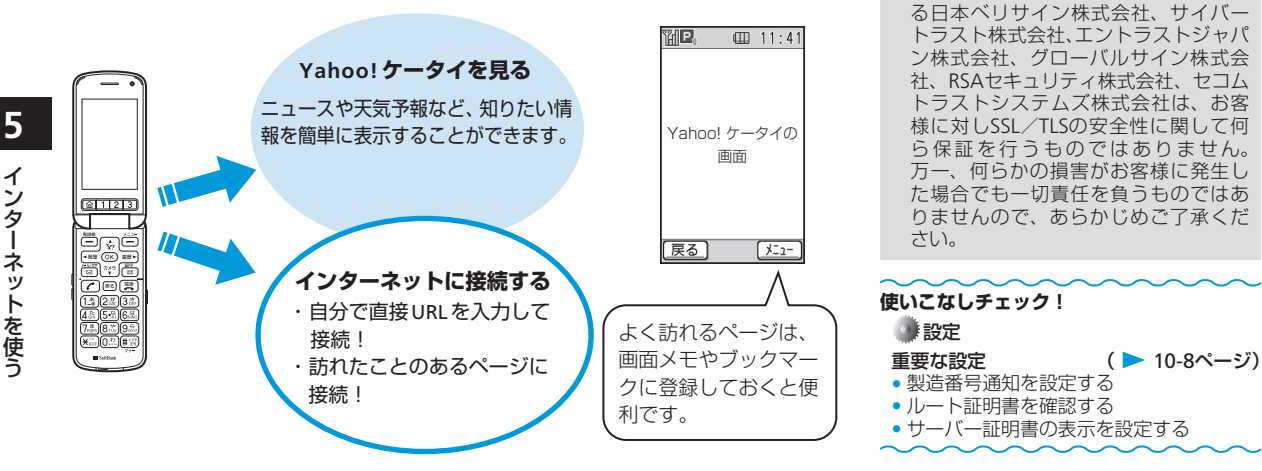

●セキュリティについて

本機には、あらかじめ認証機関から発行されたルート証明書が 登録されており、SSL/TLSを利用して盗聴、改ざん、なりすま しなどのネット上の危険から大切な情報を保護します。

● セキュリティで保護されている情報画面を表示する場合は、お 客様は自己の判断と責任においてSSL∕TLS を利用するものとし ます。

### • SSL/TLSについて

SSL (Secure Sockets Layer) とTLS (Transport Layer Security) とは、データを暗号化して送受信するためのプロトコル(通信 規約)です。SSL/TLSを利用して接続すると、暗号や認証などの セキュリティ技術によって、盗聴、改ざん、なりすましなどといっ たネット上の危険から保護されるため、個人情報やクレジット カード番号、企業秘密などを安全に送受信することができます。 840Zでは、あらかじめ認証機関から発行されたサーバー証明書 が登録されていて、確認することもできます(10-8ページ)。

● SSI /TI S利用に関するご注意

お客様自身によるSSL/TLSの利用に際

し、ソフトバンクおよび認証会社であ

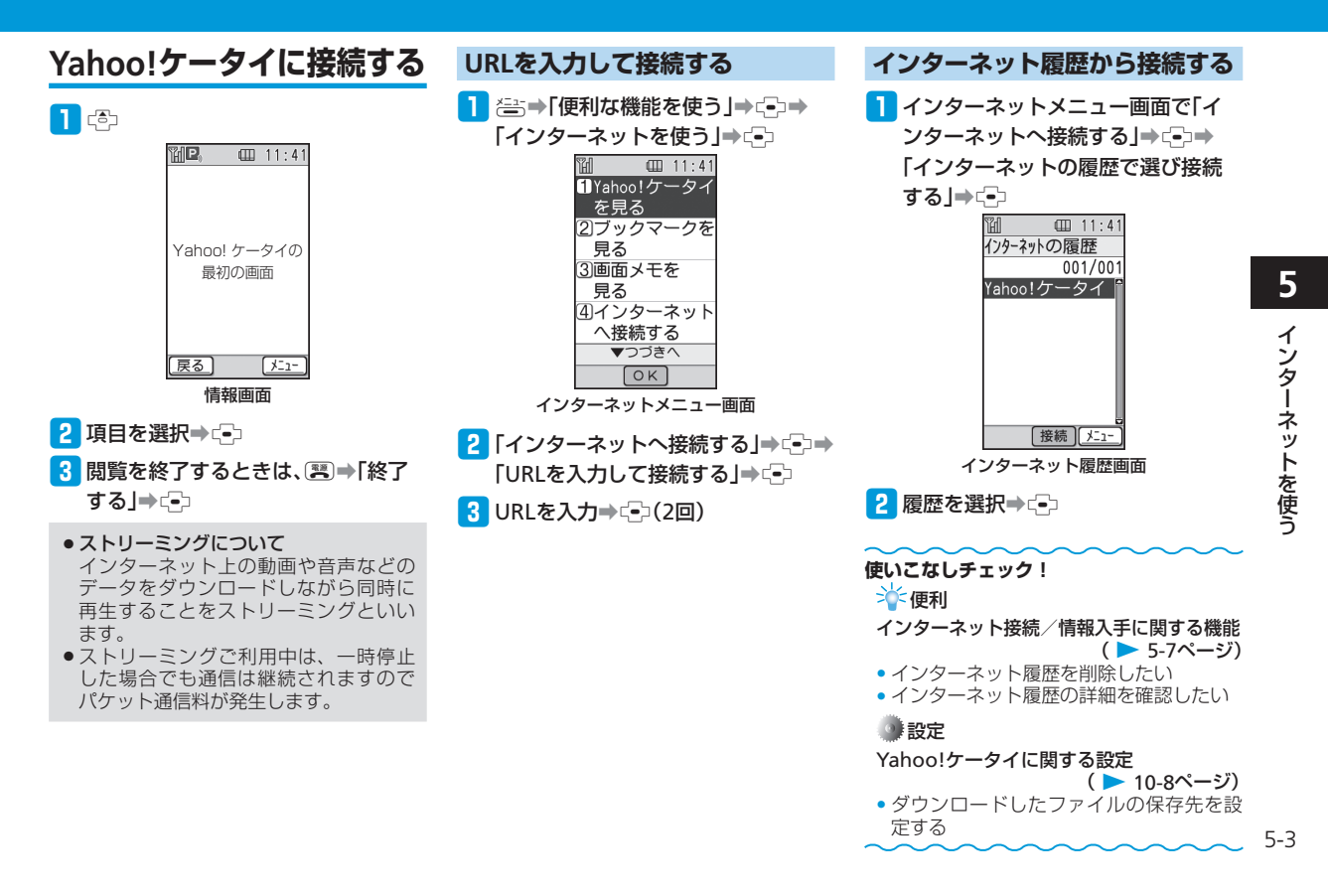

## 画面操作

## 情報画面の操作のしかた

### カーソルの移動

画面内に選択可能な項目がある場合は、 ⑤ / ◎ を押してカーソルを移動します。

### 次の画面に進む/前の画面に戻る

表示した情報画面は一時的に記憶されていま す。情報画面で響(戻る)を押すと前の画 面に戻り、音を押して「次のページへ」を 選択すると次の画面に進みます。

### 情報内の文字入力や選択/実行ボタンについて

入力欄や選択項目が表示された場合は、以下 のように操作します。

(2)

年齢

10代 -

(4)(5)

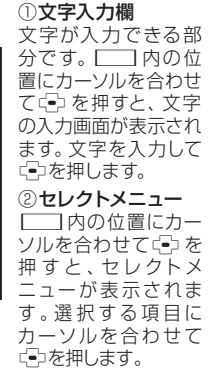

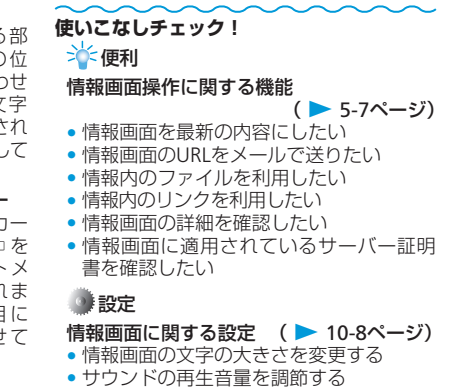

#### 情報内の画像やメロディを取得しない

### ③実行ボタン

(3)

お名前

性別

◉男 🖸 女

□ 資料請求

キャンセル

送信

登録内容の送信やキャンセルなど、動作を選択 する部分です。 \_\_\_\_の位置にカーソルを合わ せて - を押すと、 \_\_\_\_内の動作を行います。

#### ④チェックボタン

□にカーソルを合わせてごを押すと、▼に変わり、項目が選択されていることを示します。

### ⑤ラジオボタン

○にカーソルを合わせて → を押すと、 ●に変わり、項目が選択されていることを示します。

## ブックマーク/画面メモ

# ブックマークを利用する

よく利用する情報のブックマークを登録して おくと、簡単な操作でインターネットに接続 できます。

### ブックマークを登録する

- 情報画面を表示→
   「ブックマーク」→ (=)
- 2 「登録する」⇒ (-)
- 3 タイトルを入力⇒(--)(2回)
  - 登録しようとしているページにタイト ルがつけられている場合は、タイトル が入力された状態になっています。編 集の必要がなければそのまま・シを押 してください。

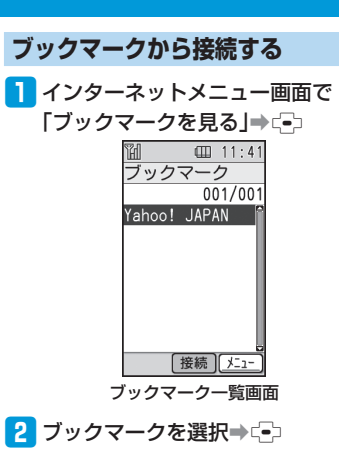

## 画面メモを利用する

よく利用する情報(画面)を画面メモに登録 しておくと、あとでインターネットに接続し なくても簡単に参照できます。

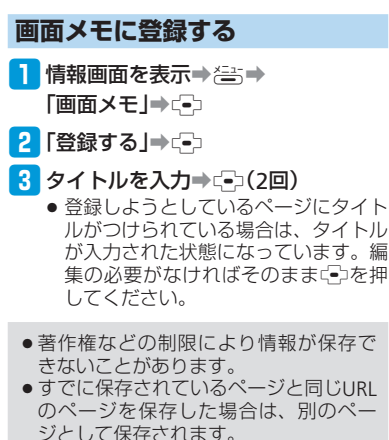

### ブックマーク/画面メモ

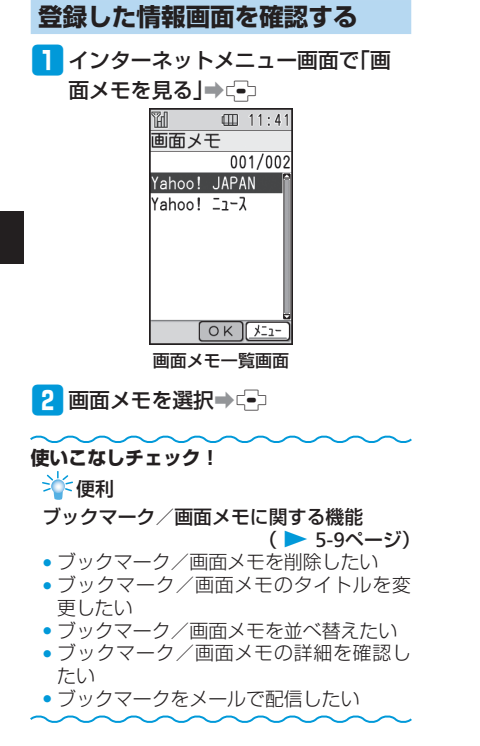

# 便利な機能

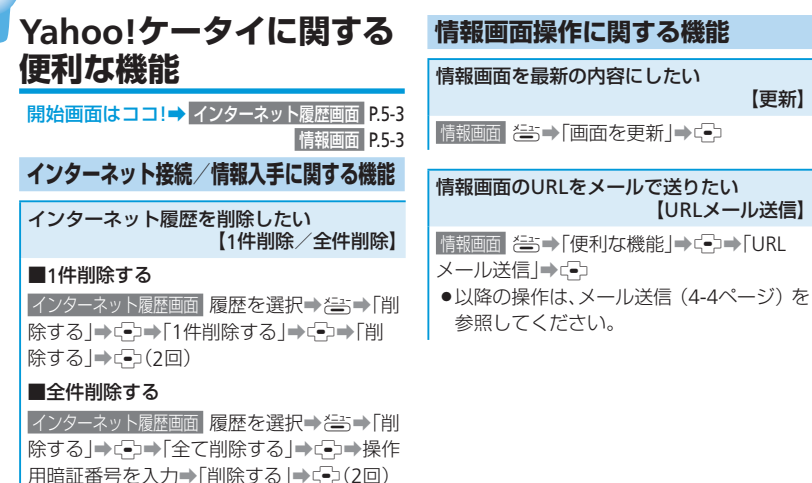

インターネット履歴の詳細を確認したい 【詳細表示】

インターネット履歴画面履歴を選択⇒それ⇒「詳 細を見る」⇒〔→〕

●タイトルとURI が表示されます。

#### 情報内のファイルを利用したい 【ファイル再生/ファイル保存/詳細確認】

情報画面 そう→「ファイルの保存 |→ファイル を選択⇒⊶

### ■ファイルを再生する

【更新】

【URLメール送信】

「再生・表示する | ⇒ □

- ●ファイルによっては正しく表示/再生で きない場合があります。
- ●再生・表示画面から属を3回押すと情報 画面に戻ります。

### ■ファイルを保存する

「保存する | ⇒ □→ □本体 | / 「メモリカード | ⇒(-)(2□)

- ●著作権などの制限によりファイルが保存 できない場合があります。
- ■を押すと情報画面に戻ります。

#### ■詳細を確認する

「詳細を見る | → □

● 属のを2回押すと情報画面に戻ります。

5-7

### 便利な機能

| 情報内のリンクを利用したい<br>【リンクの利用】                                                                                                    | <b>■リンク先が音</b><br>●以下の操作で、                                                                                                    |
|----------------------------------------------------------------------------------------------------|----------------------------------------------------------------------------------------------------|
| 情報画面内の利用できる項目(リンク)には、<br>アンダーラインが表示されます。                                                                                                    | 着信音に設定で<br>によっては設定                                                                                                    |
| 情報画面 リンクを選択⇒⊂                                                                                                    | メニューが表演                                                                                                    |
| ■リンク先がURLの場合                                                                                                    | 保存して設定                                                                                                    |
| リンク先のページに移動します。                                                                                                    | <ul> <li>●ファイルの保</li> </ul>                                                                                                    |
| ■リンク先が画像ファイルの場合                                                                                                    | ます。情報内の                                                                                                    |
| 画像が表示されたら≧⇒「ファイルの保存」                                                                                                    | ページ)を参照                                                                                                    |
| <ul> <li>・ファイルの保存や詳細情報の表示が行えます。情報内のファイルを利用したい(5-7ページ)を参照してください。</li> <li>・画像によっては、ブラウザで表示されない場合があります。</li> <li>・画像が表示されず、メニューが表示された場合、以下の操作で、画像を壁紙(待受画面)に設定できます。ただし、画像によっては設定できない場合があります。メニューが表示されたあと、「設定する」→</li> </ul> | <ul> <li>リンクが電話者</li> <li>「電話をかける」</li> <li>・以降の操作は</li> <li>ジ)、電話帳に</li> <li>してください。</li> <li>リンクがEメー</li> <li>「メールを送る」</li> <li>・以降の操作は</li> <li>電話帳に登録<br/>てください。</li> </ul> |
| رج (۲ B)                                                                                                    | 情報画面の詳細な                                                                                                    |
|                                                                                                    | 情報画面 き→「倒<br>見る」→ ・<br>● ® を3回押す                                                                                                    |
|                                                                                                    |                                                                                                    |

楽ファイルなどの場合

- リンク先の音楽ファイルを できます。ただし、ファイル 定できない場合があります。 示されたあと、「設定する」/ <!⇒-->→「電話着信時|/ 打⇒(→(3回)
- 存や詳細情報の表示も行え のファイルを利用したい(5-7 照してください。

### 番号の場合

/「電話帳に登録」→ (→)

音声電話をかける(3-4ペー 登録する (2-8ページ) を参照

### -ルアドレスの場合

- / 「電話帳に登録 | → (=)
- メール送信 (4-4ページ)、 する(2-8ページ)を参照し

| 情報画面の詳細を確認したい       |        |
|---------------------|--------|
|                     | 【詳細表示】 |
| 信報両面 たい (便利力の機能) くう | ■■「詳細友 |

史利は磯能」➡〔━〕➡「詳細を

と情報画面に戻ります。

情報画面に適用されているサーバー証明書 を確認したい

### 【サーバー証明書】

情報画面 ≧⇒「便利な機能」⇒⊂→「サー バー証明書」→(-→)→証明書を選択→(-) ● (扇)を4回押すと情報画面に戻ります。

5

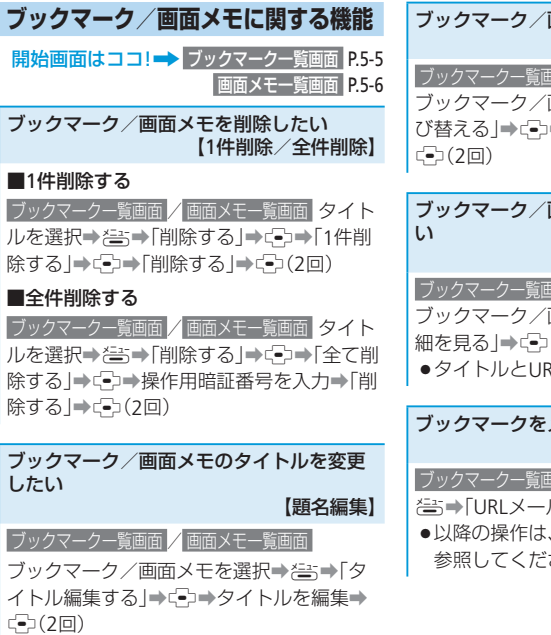

### ブックマーク/画面メモを並べ替えたい 【並べ替え】

ブックマークー覧画面 / 画面メモー覧画面

ブックマーク/画面メモを選択⇒ び替える」→ (=)→移動先を選択⇒ (=)(2回)

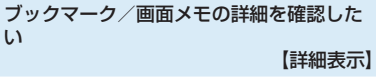

ブックマーク一覧画面 / 画面メモー覧画面

ブックマーク/画面メモを選択⇒巻⇒「詳 細を見る」⇒ €⊃

●タイトルとURLが表示されます。

### ブックマークをメールで配信したい 【メール送信】

ブックマークー覧画面 ブックマークを選択→ 答⇒「URLメール送信」→ €う

 ●以降の操作は、メール送信(4-4ページ)を 参照してください。